# 성곡도서관 학위논문 제출 안내

국민대학교 성곡도서관에서는 학위논문의 도서관 소장 및 보존을 지원하고, 학위 취득자의 국가 기관(국립중앙도서관, 국회도서관) 납본을 대행하며, 학위논문의 인터넷 공개를 지원 하기 위해 매년 학위논문 접수를 시행하고 있습니다. 학위 취득을 진심으로 축하드리며, 아 래 사항을 참조하여 원활한 학위논문 제출에 협조하여 주시기 바랍니다.

# 1. 제출 기간 : 각 대학원별 지정 기간(dCollection 홈페이지 공지)

※ 온라인 제출은 24시간 가능 / 인쇄본 제출은 평일 09:30~16:00(점심시간 제외(12:00~13:00)) 가능

2. 학위논문 온라인 제출 시스템 : dCollection(디컬렉션) - <u>http://kookmin.dcollection.net</u> ※ 도서관 학위논문 제출 관련 공지, 논문 원본 파일 제출 및 승인, 구비서류 출력 등 가능

| 가. 학위논문 제출          | 1) 심사 통과 후 eCampus(가상대학)의「대학원 학위논문 제출 교육」필수 수강                                                                                                    |
|---------------------|----------------------------------------------------------------------------------------------------|
| 온라인 교육 수강           | 2) 교육 수강 방법은 "참고. 학위논문 제출 교육(온라인) 수강 방법" 참조                                                                                                    |
| (필수)                | ※ 교육 미이수 시 제출에 추가적인 지연이 발생할 수 있음                                                                                                    |
| 나. 제출기간 확인          | <ol> <li>1) dCollection 홈페이지 초기화면에서 소속 대학원 제출 기간 시작 여부 확인</li> <li>2) <u>제출기간에만</u> "제출자 로그인 인증"을 통해 비밀번호 설정 가능</li></ol>                                                                            |
| 및 인증                | (아이디는 학번이며 ON국민 계정이 아님) <li>※ 제출 기간이 아닌 경우 로그인 인증 또는 로그인 불가</li>                                                                                                    |
| 다. 학위논문 파일<br>제출/승인 | <ol> <li>학위논문 파일 제출 방법은 "붙임4. 학위논문 제출 매뉴얼" 참고 요망</li> <li>2) 온라인 제출 후 24시간 내(근무일 기준) 승인 : 제출 내역에서 확인 가능</li> <li>3) <b>"논문제출 처리완료" 상태면 승인 완료된 상태임</b></li> <li>4) 반송 시 반송 내용에 따라 수정 후 재제출</li> </ol> |
| 라. 인쇄본 제작           | 1) 승인 완료 시 dCollection을 통해 구비서류 2종 출력 가능<br>2) <b>승인된 원문 파일로 학위논문 인쇄본 제작</b>                                                                                                    |

# 3. 학위논문 제출 절차

나는 국민\*인, 국민의 미래를 연다!

|          | 1) 제출 내역                                                                                        |
|----------|-------------------------------------------------------------------------------------------------|
|          | ▶ 인쇄본(3부, <b>하드커버 1부 필수</b> ) : 도서관 소장용 1부, 국가기관 납본용 2부                                         |
| 마. 인쇄본 및 | ▶ 구비 서류(2종) : 학위논문 제출 확인서, 석·박사 학위논문 저작물 이용 동의서<br>고 소송 대학의 교학티 바므 · 노모 저것 후 한의노모 제출 한의서 교한티 난의 |
| 구비서류 제출  | 3) 성곡도서관 방문 제출 : 성곡도서관 1층 106호 학술정보기획팀 사무실                                                      |
|          | ▶ <u>학위논문 제출 확인서에 교학팀 확인 날인 필수(날인 없을 시 제출 불가)</u>                                               |
|          | <ul> <li>본인 또는 대리인에 의한 방문 제출만 가능하며, 우편 및 택배 접수 불가</li> </ul>                                    |

#### 4. 저작물 이용 허락 안내

가. 원문 파일 이용 허락 설정 안내

1) dCollection의 저작물 이용 허락 설정은 인터넷으로의 원문 공개 여부를 결정하는 것임

| 구분        | 선택항목                      | 효력                                                                                                    |
|-----------|---------------------------|----------------------------------------------------------------------------------------------------|
| 이용<br>허락  | 인터넷 서비스<br>개시일 <u>미설정</u> | <ul> <li>도서관, dCollection, RISS 홈페이지 및 국가 납본 기관(국회도서관,<br/>국립중앙도서관), 각종 협약 사이트(NAVER, Google 등)를 통해<br/>자유롭게 논문 검색 및 원문 조회 가능</li> </ul> |
| 동의        | 인터넷 서비스<br>개시일 <u>설정</u>  | <ul> <li>위 항목과 동일하나 원문 서비스 시작일을 별도 지정 가능</li> <li>주로 특허출원 등의 특이 사유가 있는 경우에만 날짜를 지정함</li> </ul>                                           |
| 이용        | 관내 서비스<br>개시일 <u>설정</u>   | <ul> <li>인터넷을 통한 논문 검색은 가능하나 원문 조회는 불가능</li> <li>성곡도서관 관내 PC에서만 <u>지정한 일자부터</u> 원문 조회 가능</li> </ul>                                      |
| 어덕<br>비동의 | 관내 서비스<br>개시일 <u>미설정</u>  | <ul> <li>위 항목과 동일하게 논문 검색은 가능하나 원문 조회는 불가능</li> <li>성곡도서관 관내 PC에서는 <u>서비스 이관 즉시</u> 원문 조회 가능</li> </ul>                                  |

2) 설정 구분 및 효력

나. 인쇄본 논문 공개일자 지정

 1) 인쇄본은 공개를 제한할 수는 없으나 특허출원 등의 중요 사유가 있는 경우 <u>외부 공개</u> <u>일자를 최대 1년 이내 연기</u>할 수 있음

| 공개일자 지정 시  | <ul> <li>지정된 공개일자 경과 후 인쇄본 논문을 성곡도서관 장서로 비치하고,</li> <li>다음 학기 초에 인쇄본 논문 납본 발송(국립중앙도서관, 국회도서관)</li> </ul>  |
|------------|----------------------------------------------------------------------------------------------------|
| 공개일자 미지정 시 | <ul> <li>학위 수여식 후 최단 기간 내에 성곡도서관 장서로 정리 후 비치되며,</li> <li>동일 기간 동안 인쇄본 논문 납본 발송(국립중앙도서관, 국회도서관)</li> </ul> |

2) 지정 방법

# 가) 논문 인쇄본 3부를 별도 포장하여 제출(밀봉은 하지 않음)

나) 포장 겉면에 "학위논문 인쇄본 공개일자 지정 사유서(별도 양식)" 부착

나는 국민\*인, 국민의 미래를 연다!

다) 원문 인터넷 공개 여부 설정과는 별도로 지정할 수 있으며, 한 번 공개되면 공개를 취소할 수 없음

### 5. 학위논문 제출 시 유의사항

가. 학위논문 제출 교육(온라인) 관련 사항

- \* 참고. 학위논문 제출 교육(온라인) 수강 방법(eCampus) 참조 요망
- 2) 학위논문 제출 전반, 저작물 이용 허락 설정, dCollection 제출 방법, 자주 묻는 질문 등으로 구성되어 있으며 <u>외국인 대학원생을 위한 영문 자막이 포함됨</u>
- 3) 논문 심사 통과 직후 학위논문 제출 교육을 반드시 이수하도록 함

나. 일반 사항

- 1) dCollection 승인부터 인쇄본 제작까지 <u>최장 1주일까지 소요</u>되는 경우가 있으므로, dColletion 제출은 대학원 인쇄본 제출 마감일을 고려해 여유 있게 진행하시고, 제출 일정이 지연되는 경우 대학원 교학팀과 상의하시기 바람
- 2) 대학원별 인쇄본 제출 마감일에는 창구가 대단히 혼잡하므로, 가급적 제출 마감일 당일을 피하여 제출 요망
- 3) 인쇄본 제출 시 마스크 착용 및 손 소독 필수 시행(접수처에 손 소독제 비치)
- 4) dCollection에 입력하는 제출자 연락처는 제출 기간 중 평일 주간에 상시 연락 가능한 번호로 기재해야 하며, 개별 연락이 되지 않아 발생하는 제출 관련 제반 문제의 책임은 제출자 본인에게 있음
- 다. 편집 관련 사항
  - 하위논문의 편집 체제는 각 대학원별 학사운영규정과 관련 지침에 명시된 사항이므로 <u>반드시 사전에 공지된 안내 사항 및 기본 편집 양식 등을 확인</u>하여 편집 오류를 사전 에 방지하도록 함:편집 실수로 인쇄본을 재제본하는 경우가 매년 발생함
  - 2) 논문 표지의 소속 대학원 및 학과/전공은 '국민대학교 〇〇대학원 〇〇학과 〇〇전공' 으로 정확하게 기재해야 하며, 특히 일반대학원은 반드시 '일반대학원'으로 기재함
  - 3) 학위논문 겉표지 및 속표지 하단의 기재년도는 '학위년도'이므로 학위수여식 기준으로1년을 빼고 기재함

예) 2022년 8월 학위취득예정자 : '2021'로 기재

- 4) 인준서의 심사위원 성명은 반드시 기재함. 단, 서명 또는 날인 포함 여부는 선택 가능
- 5) 심사청구서, 인준서의 날짜를 반드시 기재하며, 해당 날짜는 소속 대학원 문의 요망
- 6) 본문 내 설문지, 동의서, 감사의 글 등에 <u>개인정보(전화번호, 이메일 등)가 포함되면 개</u> 인정보 유출 문제가 발생할 수 있으므로, 반드시 삭제 후 제출함

나는 국민\*인, 국민의 미래를 연다!

#### 라. 제출 및 승인 관련 유의사항

1) dCollection에 원문 파일 제출 시 각 대학원 규정에 명시된 학위논문의 내용 순서대로 편집된 파일을 제출하며, 여러 개의 파일인 경우에도 규정된 순서대로 업로드함
 예) 일반적인 편집 순서 : 겉표지 → 속표지 → 심사청구서 → 인준서 → 목차 → 초록

→ 본문 → 참고문헌 → 영문초록 → 부록

- 2) 파일 업로드 시 측면 제목과 테두리가 포함되어 있는 '겉표지'는 제거함. 단, 속표지가 별도로 없는 경우 겉표지의 측면 제목과 테두리를 제거하여 속표지를 대신함
- 3) dCollection에서 선택하는 학과/전공은 논문 표지 상의 학과/전공과 상호 일치해야 함. <u>학과/전공이 조회되지 않는 경우 학술정보기획팀(내선 6713/6716번)으로 문의</u>
- 4) 인쇄본 논문과 원문 파일은 내용이 완전히 동일해야 하며, 제출기간 내 수정 시 인쇄본
   과 원문 파일은 함께 수정해야 하므로 <u>인쇄본 제작 전 철저한 사전 확인을 요함</u>
- 5) 논문 파일은 제출된 순서대로 검토(반송 후 재제출 포함)하는 것이 원칙이나 제출자가 많은 경우 순서가 일부 변경될 수 있으며, 승인 결과는 제출내역 메뉴를 통해 24시간 내(근무일 기준) 조회가 가능함
- 6) <u>제출 기간 만료 후의 학위논문 인쇄본과 파일의 교체는 각 대학원 규정에 따라 불가능</u> 하므로 주의를 요망함
- 마. (중요) 저작물 이용 허락 관련 유의사항
  - ▶ 국가 기관 납본 완료 후에는 인터넷 공개 상태를 변경하는 절차가 대단히 복잡하므로, 인터넷 공개 여부(저작물 이용 허락 여부) 설정 시 심사숙고하여 결정 요망
  - 인쇄본 논문의 비공개 지정은 불가능하며, 규정상 학위 수여일로부터 1년 이내에 반드시 공표해야 함. (1년 이상을 원하는 경우 교학팀 또는 도서관 문의 요망)
  - 특허 출원 등의 사유로 일정 기간 논문을 비공개해야 하는 경우 다음 두 가지를 필수 시행해야 하며, <u>미시행으로 인한 모든 책임은 제출자 본인에게 있음</u>
     ① 원문 서비스 게시일 설정(저작권 동의 시) 또는 관내 게시일 설정(저작권 비동의 시)
     ② 인쇄본 논문 공개일자 지정 : 공개일자 지정 양식을 부착하여 별도 포장 제출

#### 6. 학위논문 제출 문의처

가. 학위논문 제출 관련 일반 문의 : 각 대학원 교학팀(dCollection 초기화면 공지)

나. 온라인 제출, 원문 서비스, 인쇄본 제출 관련 문의 : 성곡도서관 학술정보기획팀(내선번호 6713/6716)

# 참고. 학위논문 제출 교육 온라인 수강 방법(eCampus)

1. eCampus(가상대학) 접속 - <u>https://ecampus.kookmin.ac.kr</u> 또는 ON국민 포털 경유

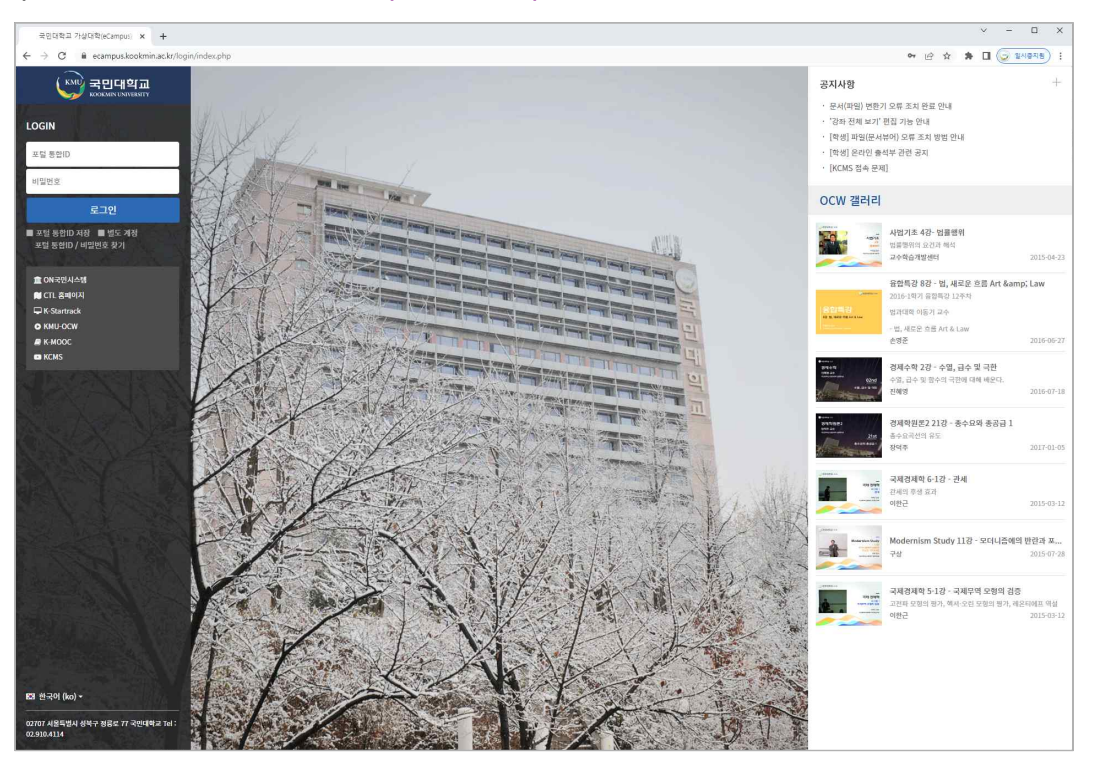

2. ON국민 ID/PW로 로그인 후 KMU-MOOC > 수강신청 > '대학원 학위논문 제출 교육'

| 수강 신청             | × +                                        |                                                  |                                           |                                            |                                             |                                            | v - 0                                                                                                    |  |  |
|-------------------|--------------------------------------------|--------------------------------------------------|-------------------------------------------|--------------------------------------------|---------------------------------------------|--------------------------------------------|----------------------------------------------------------------------------------------------------|--|--|
| ← → C 🔒 ecampus.k | ookmin.ac.kr/local/ubonline/               |                                                  |                                           |                                            |                                             |                                            |                                                                                                    |  |  |
|                   |                                            |                                                  |                                           |                                            |                                             |                                            |                                                                                                    |  |  |
| S My Page ^       | 슈 / 비교과                                    |                                                  |                                           |                                            |                                             |                                            |                                                                                                    |  |  |
| 5 রুক মস্ত 🔿      | 수강 신청                                      |                                                  |                                           |                                            |                                             |                                            |                                                                                                    |  |  |
| ≫ 뜀铝Class         | 모집 진행중 종료                                  |                                                  |                                           |                                            |                                             |                                            |                                                                                                    |  |  |
| <b>КМU-МООС ~</b> | 권색 권색이 <b>권색</b>                           |                                                  |                                           |                                            |                                             |                                            |                                                                                                    |  |  |
| 수감 신청             |                                            |                                                  |                                           |                                            |                                             |                                            |                                                                                                    |  |  |
| <u> 역</u> 지       | 총 17개                                      |                                                  |                                           |                                            |                                             |                                            |                                                                                                    |  |  |
| ) 이용안내 ^          |                                            |                                                  |                                           |                                            |                                             |                                            |                                                                                                    |  |  |
| ) KCMS            |                                            |                                                  |                                           |                                            |                                             |                                            |                                                                                                    |  |  |
|                   | 비교가<br>식물과 사회 (2022-99-4)                  | 비교가<br>디자인의 이해 (2022-99-3)                       | 비고과<br>융합특강 (2022-99-2)                   | 비교과<br>목요특강 (2022-99-1)                    | 비교과<br>2022-1 온라인 수업 콘텐츠<br>제작 교육 (원격교육지원   | 연구기회원<br>연구노트 (2022-7)                     | <sup>연구기획형</sup><br>연구보안관리 기본(연구책임<br>자 및 참여연구원) (2022-6)                                                                                                    |  |  |
|                   | <b>모잡종</b><br>2022-04-06 - 2022-06-17      | 모집중<br>2022-04-06 ~ 2022-06-17                   | 모립종<br>2022-04-06 ~ 2022-06-17            | 모점종<br>2022-04-06 ~ 2022-06-17             | <mark>오집충</mark><br>2022-02-23 - 2022-08-31 | 모집중<br>2022-03-08 ~ 2022-12-31             | 모잡충<br>2022-03-08 ~ 2022-12-31                                                                                                    |  |  |
|                   |                                            |                                                  |                                           | 화학                                         | 물리                                          | 수학                                         | 201894150: MIRGINI<br>Fran<br>Frank<br>Frank |  |  |
|                   | 인구기력팀<br>올바른 연구 수행을 위한<br>R&D 길잡이 (2022-5) | 비고가<br>2022-1학기 글로벌양어 토<br>익(TOEIC) 특강 (2022-30) | 비고과<br>2022학년도 1학기 교양대학<br>글말교실 (2022-13) | 트라이앵글<br>트라이앵글 온라인오픈강좌-<br>기초화학 (2022-1-3) | 트라이앵글<br>트라이앵글 온라인오픈강좌-<br>기초물리 (2022-1-2)  | 트라이앵글<br>트라이앵글 온라인오픈강좌-<br>기초수학 (2022-1-1) | <sup>대학원</sup><br>대학원생 학위논문 제출 교<br>육 (2022-1)                                                                                                    |  |  |
|                   | 모집중<br>2022-03-08 ~ 2022-12-31             | 모집중<br>2022-05-02 ~ 2022-06-21                   | 모집중<br>2022-04-07 ~ 2022-06-21            | 모집중<br>2022-04-19 ~ 2022-06-30             | 도집중<br>2022-04-19 ~ 2022-06-30              | 모집중<br>2022-04-19 ~ 2022-05-30             | 모집중<br>2022-06-01 ~ 2023-02-28                                                                                                    |  |  |
|                   |                                            |                                                  |                                           |                                            |                                             |                                            |                                                                                                    |  |  |

3. 수강 신청 후 하단의 "학위논문 제출 교육" 제목을 클릭

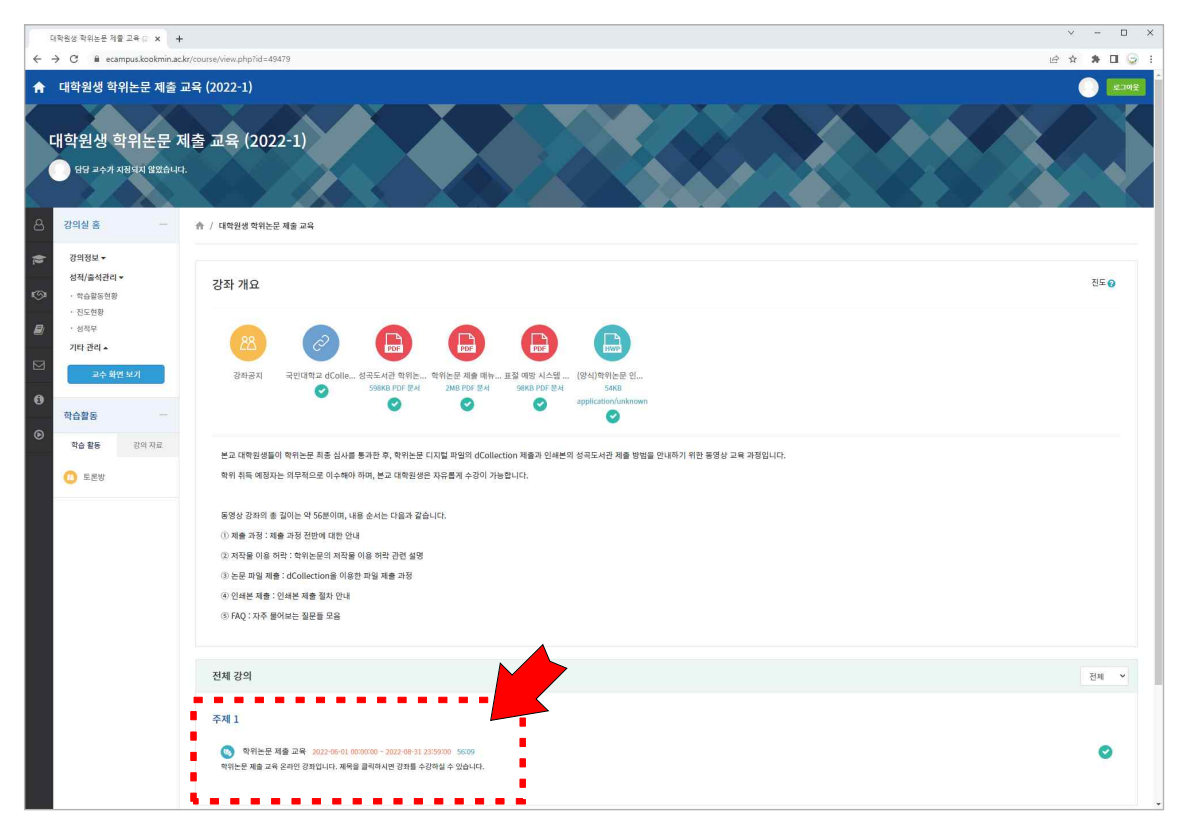

4. 강좌 수강 : 총 56분으로, 수강 완료 시 오른쪽에 체크 표시가 나타남

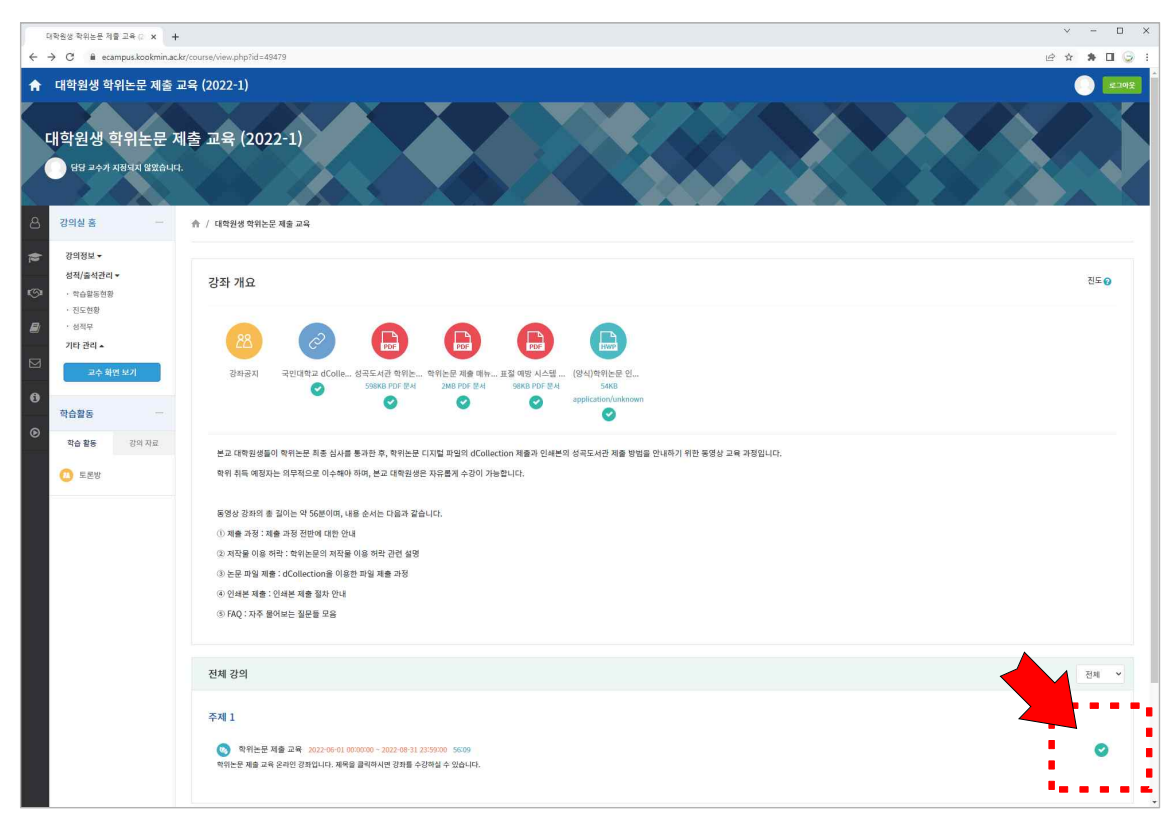

5. 수강 완료 후 성적/출석관리 > 진도현황 메뉴로 이동하여 진도율이 "100% (O)" 표 시가 되어 있으면 이수 완료(단, 100%에 미달해도 O표시가 있으면 이수 인정)

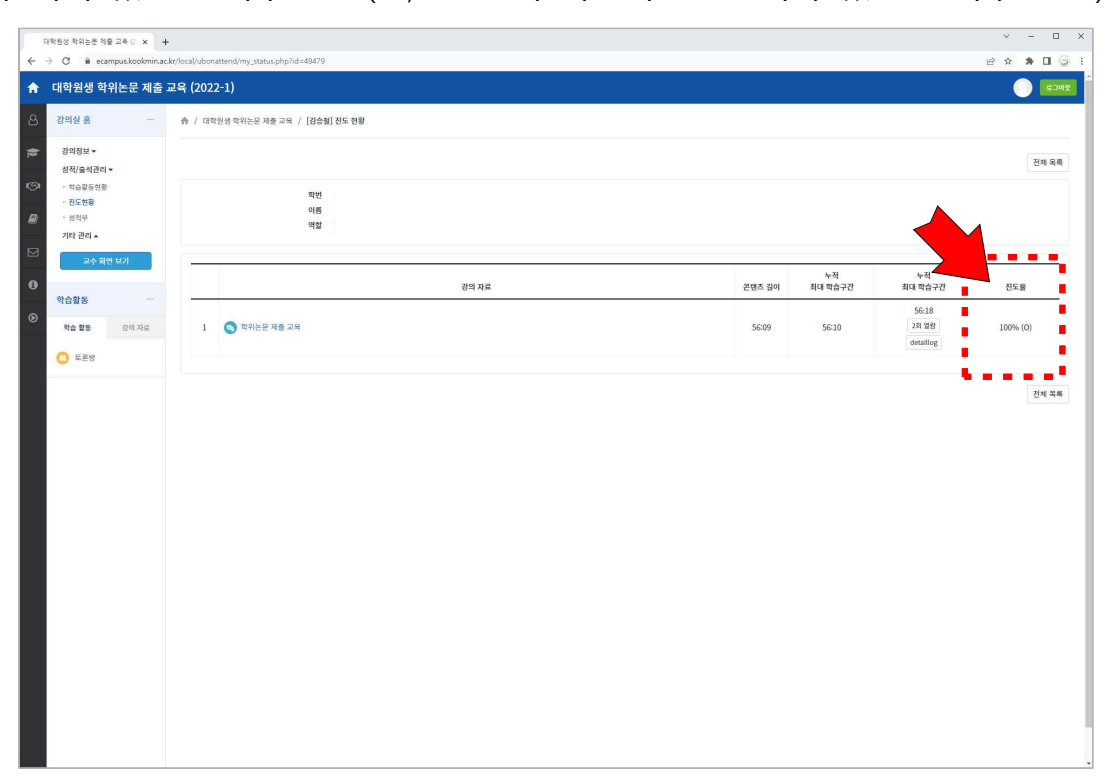